## TATA CARA PEMBAYARANSPP MAHASISWA UNIVERSITAS BENGKULU

## UNTUK PRODUK STUDENT PAYMENT CENTRE (SPC) BNI DENGAN SISTEM HOST TO HOST ( H2H ) MELALUI

**TELLER DAN AUTOMATIC TELLER MACHINE (ATM)** 

## I. TATA CARA PEMBAYARAN MELALUI TELLER

- 1. Calon mahasiswa/i dan mahasiswa/i mendatangi cabang BNI terdekat.
- 2. Pembayarancalon mahasiswa/I dan mahasiswa/i dapat dilakukan secara tunai atau pemindahbukuan (transfer).
- Calon mahasiswa/i dan mahasiswa/i menginformasikan Nomor Billing berupa NIM / NPM / Nomor Formulir / Nomor Ujianyang diperoleh dari universitas.
- 4. Teller akan melakukan verifikasi atas informasi pembayaran calon mahasiswa/i dan mahasiswa/i.
- 5. Teller proses pembayaran mahasiswa dengan Transcode **96565** dengan Kode Institusi Universitas Bengkulu yaitu **8066.**
- 6. Calon mahasiswa/i dan mahasiswa/i akan mendapatkan Tanda Terima Pembayaran Mahasiswa/i (Gambar 1). Berikut ini adalah Tanda Terima Pembayaran mahasiswa/i yang terdiri dari informasi seperti Nama Institusi, Nomor Pembayaran, Nomor Pokok Mahasiswa, Nama Mahasiswa, Fakultas, Jurusan, Program Studi, Nomor Registrasi, Total Pembayaran, Nomor Transaksi, dan Pengesahan Petugas Bank. Contoh : Receipt melalui Teller

```
TANDA BUKTI PEMBAYARAN SPC H2H
PT. BANK NEGARA INDONESIA (Persero) TBK.
Nomor Billing : 1110007041
Nomor Induk : A1J0070431
: ROFANIZA O
                    : ROFANIZA OKTAVIANI
Nama Universitas : UNIVERSITAS BENGKULU
Program Studi
                    : KEGURUAN DAN ILMU PENDIDIKAN
Periode :
Keterangan :
Rincian 1 :REGISTRASI PERTAMA Nominal : Rp. 10.000,00
Rincian 2 :
                                    Nominal : Rp. 0,00
                                     Nominal : Rp. 0,00
Rincian 3 :
                                     Nominal : Rp. 0,00
Rincian 4 :
Rincian 5 :
                                     Nominal : Rp. 0,00
Rincian 6 :
                                    Nominal : Rp. 0,00
Rincian 7 :
                                    Nominal : Rp. 0,00
Rincian 8 :
                                    Nominal : Rp. 0,00
                                     Nominal : Rp. 0,00
Rincian 9 :
Rincian 10 :
                                     Nominal : Rp. 0,00
Jumlah dibayar ke bank
                                    : Rp. 10.000,00
Tanggal Transaksi : 2018-12-2608:04:41
Nomor Transaksi : 536546
ID TRANSAKSI : 181226820045743832
RESI INI HARAP DISIMPAN BAIK-BAIK SEBAGAI BUKTI PEMBAYARAN YANG SAH
```

TTD DAN STEMPEL BNI

## b. TATA CARA PEMBAYARAN MELALUI ATM

1. <u>Setelah calon mahasiswa/i dan mahasiswa/i memasukkan PIN Kartu ATM, maka akan muncul</u> menu seperti berikut.Kemudian pilih "*MENU LAIN*".

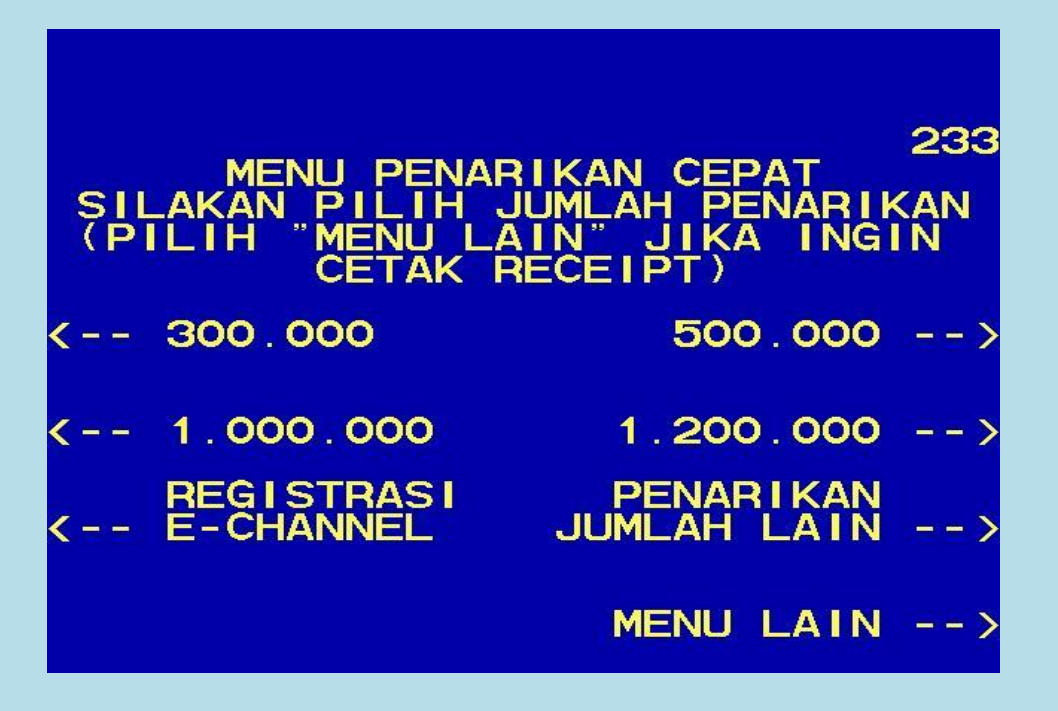

2. Kemudian akan muncul layar seperti dibawah ini. Kemudian pilih "PEMBAYARAN"

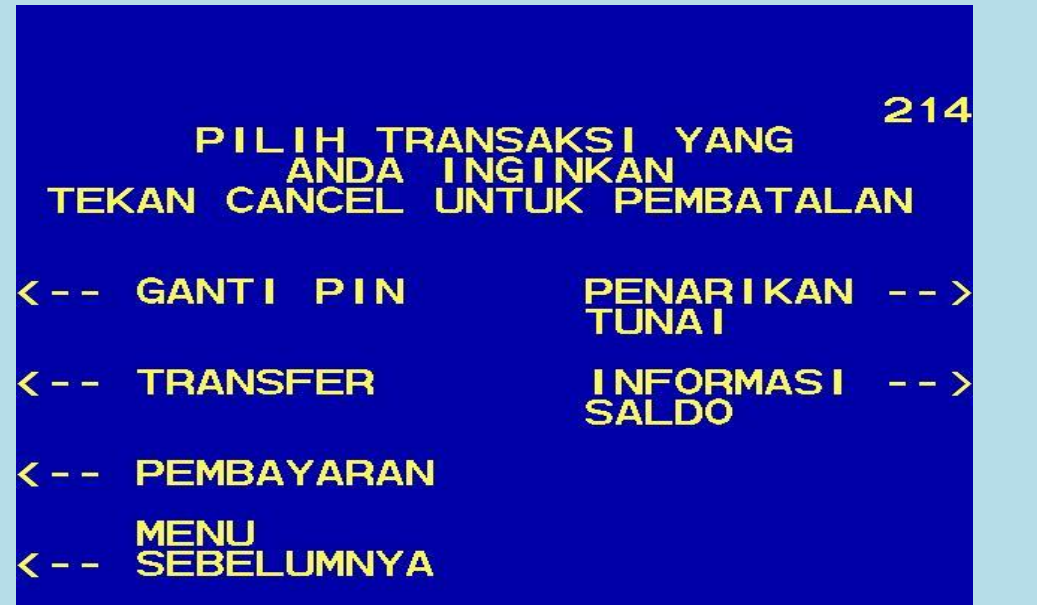

 Kemudian akan tampil layar seperti dibawah ini. Kemudian pilih "MENU BERIKUTNYA"

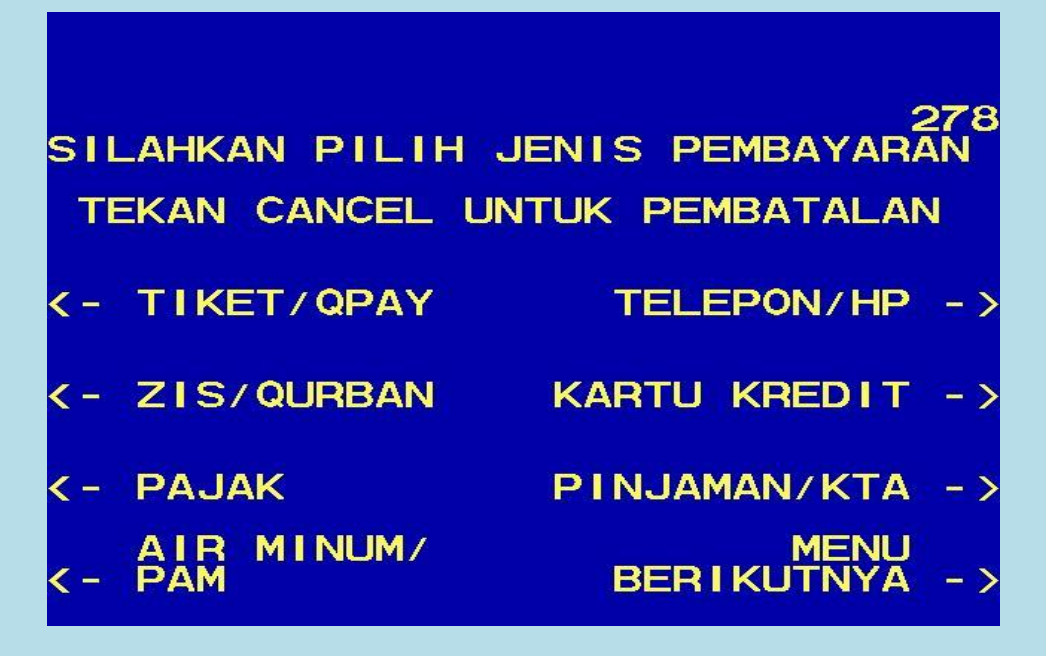

4. Kemudian pilih "UNIVERSITAS"

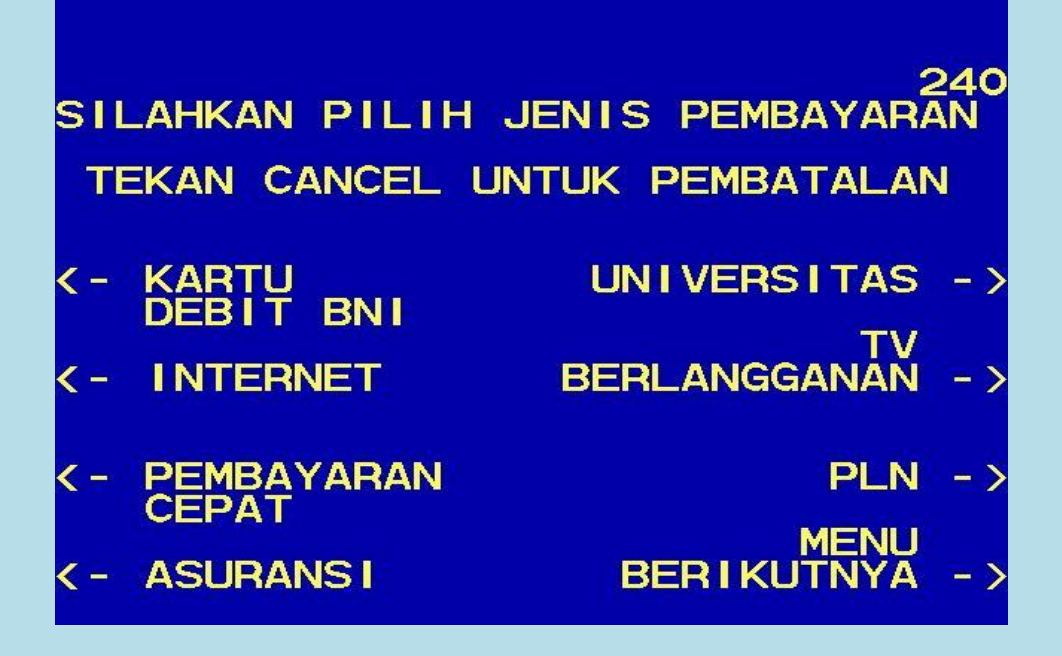

5. Kemudian pilih "STUDENT PAYMENT CENTER (SPC)"

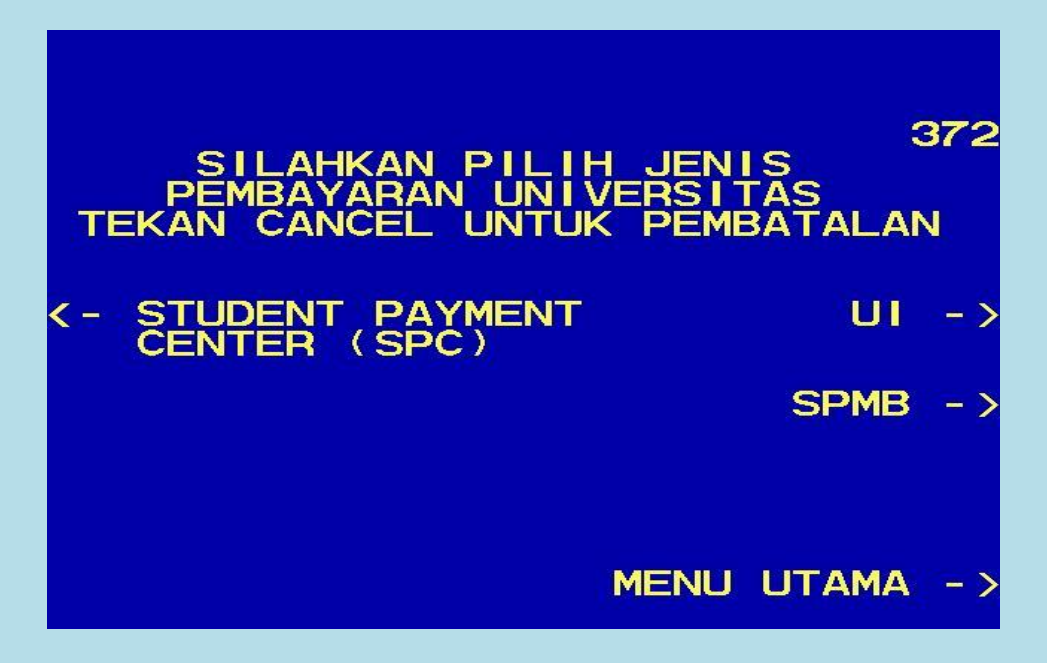

 Masukkan Kode Universitas diikuti oleh No Tagihan (No.Biling) yang didapat dari universitas.Kode Lembaga Universitas Bengkulu adalah : <u>8066</u>. Contoh :

Kode Universitas Bengkulu (UNIB) :8066 No. Tagihan :4104007011 608 MASUKKAN KODE UNIVERSITAS DIIKUTI NOMOR TAGIHAN SPC 8066 CONTOH KODE UNIU 8 4104007011 TAGIHAN N 0 E TEKAN 90050012345 8 80664104007011 TEKAN JIKA BENAR TEKAN JIKA SALAH -

7. Kemudian akan muncul layar konfirmasi seperti dibawah ini. Apabila benar maka pilih "**YA BAYAR**" untuk melakukan pembayaran.

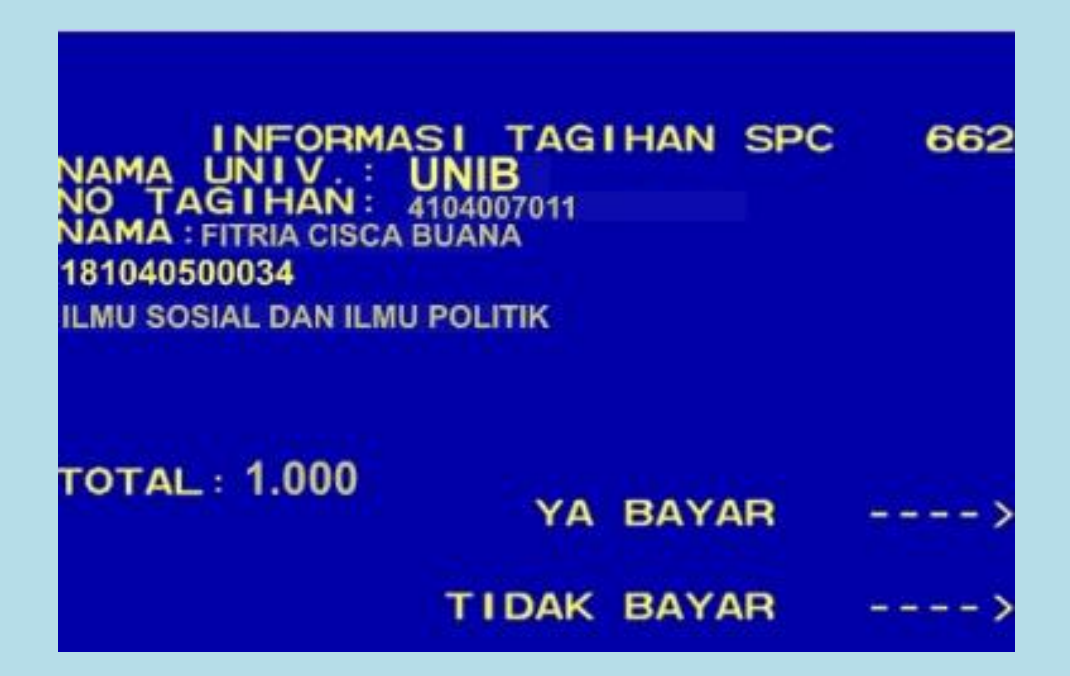

8. Kemudian pilih "TABUNGAN"

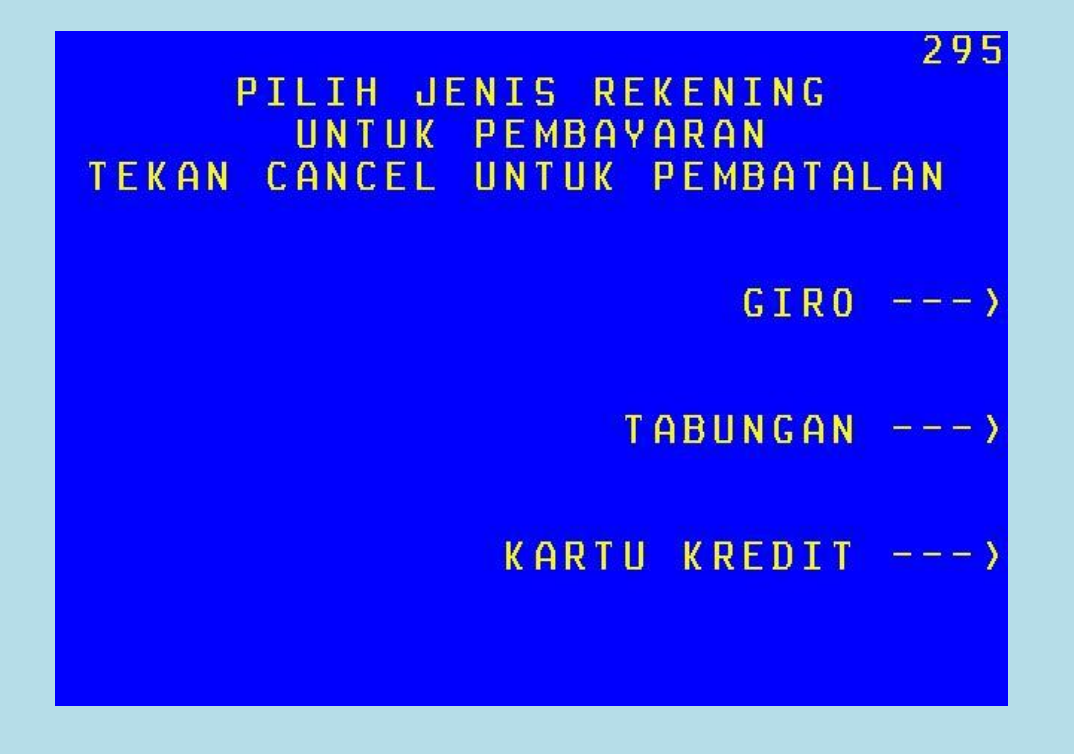

9. Setelah transaksi selesai akan keluar **Receipt/Bukti Bayar** seperti dibawah ini. Harap simpan bukti tersebut sebagai Bukti Pembayaran Anda.

| 22/12/18 13:54<br>KLN PF                                                                                                    | BNI<br>S1CFMIO2WL<br>MULANG                                         |
|----------------------------------------------------------------------------------------------------|---------------------------------------------------------------------|
| ****630600015712<br>NO. REKORD : 6493<br>PEMBRYARAN STUDENT PAYMENT CENTER<br>NO. KARTU : 517863060001****<br>NAMA.UNIV : BENGKULU<br>NO.TAGIHAN : 4104007011<br>NAMA : FITRIA CISCA BUANA<br>D1D007011<br>ILMU SOSIAL DAN ILMU POLITIK<br>SPP GANJIL 2018/2019 |                                                                     |
| Tagih RP<br>RP<br>RP<br>JUMLAH BAYAR : RP.<br>HARAP SIMPAN TANI<br>SEBAGAI BUKTI PEN<br>TERIMA N                                                                                                    | 1.000<br>0<br>0<br>1.000<br>DA TERIMA INI<br>MBAYARAN ANDA<br>KASIH |

Ē